# Biblioteca

# Tutorial para las búsquedas en el **Repositorio Institucional** de la UDE

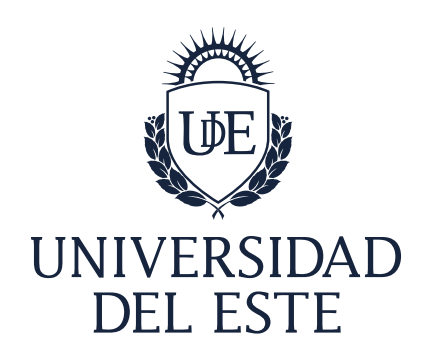

#### 1. Para ingresar.

A) Desde la página web de la UDE: <u>https://www.ude.edu.ar/</u> Botón "biblioteca digital": <u>https://www.ude.edu.ar/biblioteca/</u>

B) O, directamente, a través de este enlace: http://dspace.biblio.ude.edu.ar:8080/xmlui/

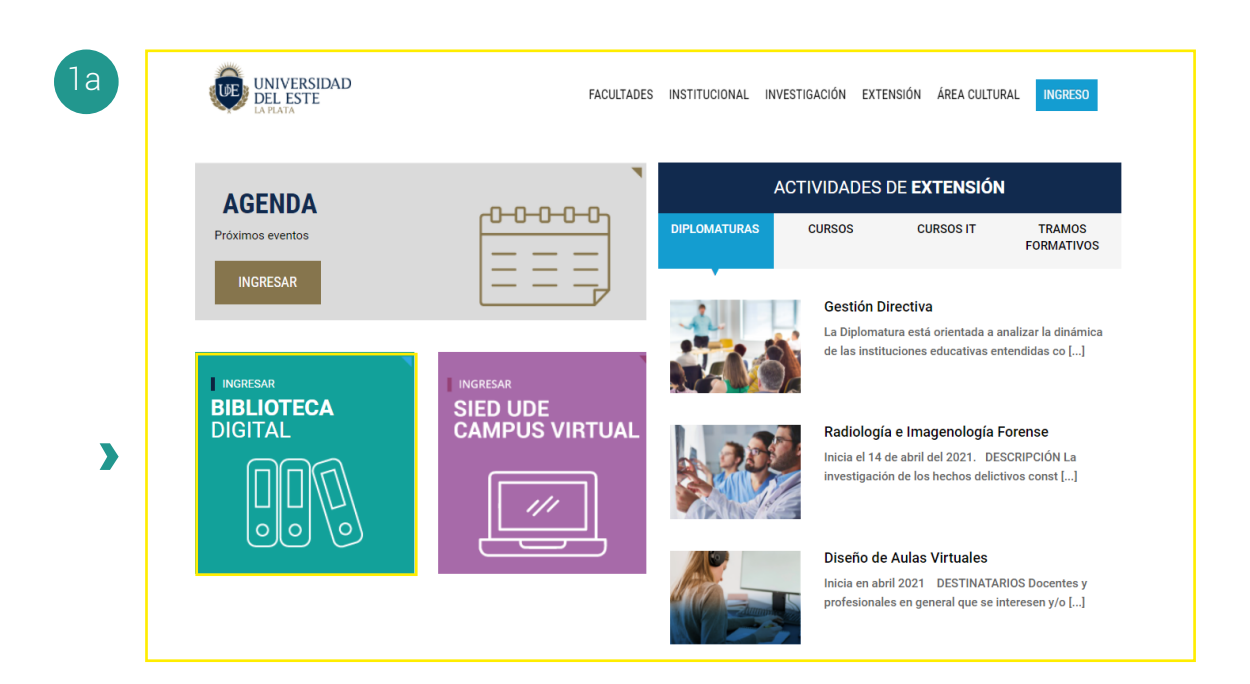

| Repositorio UDE         Brevindos ai repositorio institucional de la Universidad de Teste.         Metropositorio institucional de la Universidad de Teste.         Externamienta, además, busca promover el conocimiento de la producción intelectual de la universidad, estimular su creación puero.         Anternamienta, además, busca promover el conocimiento de la producción intelectual de la universidad, estimular su creación puero.         Braducción intelectual de ester repositorio se pono el a disposición solamente para uso privado o con fines de investigación.         Braducción intelectual de ester repositorio se pono el disposición bolamente para uso privado o con fines de investigación.         Demunidadade para listar sus colecciones         Buja una comunidad para listar sus colecciones         Demunidade para listar sus colecciones         Demunidade para listar sus colecciones         Demunidade para listar sus colecciones         Descuerte                                                                                                    | Repositorio UDE<br>Bienvenidos al repositorio institucional de la Universidad del Este.<br>Nuestro repositorio incluye toda la producción científico-académica en formato digital de la UDE. Es un servicio libre y gratuito cre.<br>con el propósito de reunir, registrar, preservar y dar visibilidad al conocimiento generado por los miembros de nuestra comunidad.<br>Esta herramienta, además, busca promover el conocimiento de la producción intelectual de la universidad, estimular su creación y u<br>aumentar la visibilidad tanto de los autores como de la institución y facilitar la difusión de contenidos en acceso abierto.<br>La producción intelectual de este repositorio se pone a disposición solamente para uso privado o con fines de investigació<br>educativos une aconvento abiu una Liencedia (Carativa Compore: Attinuero Nacionation Macamenta).   | Búsquedas<br>LISTAR<br>ado UDE<br>Comunidades & Coleccio<br>JSO, Por fecha de publicación |
|----------------------------------------------------------------------------------------------------|----------------------------------------------------------------------------------------------------|-------------------------------------------------------------------------------------------|
| IIISTA  IIISTA  IIISTA  IIISTA  IIISTA  IIISTA  IIISTA  IIIITA  IIIIIITA  IIIITA  IIIITA  IIIITA  IIIITA  IIIITA  IIIITA  IIIITA  IIIITA  IIIITA  IIIITA  IIIITA  IIIITA  IIIITA  IIIITA  IIIITA  IIIITA  IIIITA  IIIITA  IIIITA  IIIITA  IIIITA  IIIITA  IIIITA  IIIITA  IIIITA  IIIITA  IIIITA  IIIITA  IIIITA  IIIIITA  IIIIITA  IIIIITA  IIIIITA  IIIIITA  IIIIITA  IIIIITA  IIIIITA  IIIIITA  IIIIITA  IIIIITA  IIIIITA  IIIIITA  IIIIITA  IIIIITA  IIIIITA  IIIIITA  IIIIITA  IIIIITA  IIIIITA  IIIIITA  IIIIITA  IIIIITA  IIIIITA  IIIIITA  IIIIITA  IIIIITA  IIIIITA  IIIIIITA  IIIIITA  IIIIIITA  IIIIIIII                                                                                                    | Bienvenidos al repositorio institucional de la Universidad del Este.<br>Nuestro repositorio incluye toda la producción científico-académica en formato digital de la UDE. Es un servicio libre y gratuito cre<br>con el propósito de reunir, registrar, preservar y dar visibilidad al conocimiento generado por los miembros de nuestra comunidad.<br>Esta herramienta, además, busca promover el conocimiento de la producción intelectual de la universidad, estimular su creación y u<br>aumentar la visibilidad tanto de los autores como de la institución y facilitar la difusión de contenidos en acceso abierto.<br>La producción intelectual de este repositorio se pone a disposición solamente para uso privado o com fines de investigació<br>educativo: uso acoutorta bolu na Lienceal (acativa Compore, difuncion Mocomercia) BiDerinadas 2.6 Encentina.           | ado Comunidades & Coleccio<br>Iso, Por fecha de publicación                               |
| Biervenidos al repositorio institucional de la Universidad del Este.         Nuestro repositorio incluye toda la producción científico-académica en formato digital de la UDE. Es un servicio libre y gratuito creado con el propósito de reunir, registrar, preservar y dar visibilidad al conocimiento generado por los miembros de nuestra comunidad.         Esta herramienta, además, busca promover el conocimiento de la producción intelectual de la universidad, estimular su creación y uso, aumentar la visibilidad tanto de los autores como de la institución y facilitar la dífusión de contenidos en acceso abierto.       Por fecha de publica         La producción intelectual de este repositorio se pone a disposición solamente para uso privado o con fines de investigación y educativos, y se encuentra bajo una Licencia Creative Commons. Atribucion-NoComercial-SinDerivadas 2.5 Argentina.       Autores         Para conocer los usos y condiciones establecidos por dicha licencia, visite: https://creativecommons.org/licenses/by-nc-nd/2.5/ar/legalcode       Mi cuenta         Elija una comunidad para listar sus colecciones       Mi cuenta         UDE       Indexed del Este | Bienvenidos al repositorio institucional de la Universidad del Este.<br>Nuestro repositorio incluye toda la producción científico-académica normato digital de la UDE. Es un servicio libre y gratuito cre<br>con el propósito de reunir, registrar, preservar y dar visibilidad al conocimiento generado por los miembros de nuestra comunidad.<br>Esta herramienta, además, busca promover el conocimiento de la producción intelectual de la universidad, estimular su creación y u<br>aumentar la visibilidad tanto de los autores como de la institución y facilitar la difusión de contenidos en acceso abierto.<br>La producción intelectual de este repositorio se pone a disposición solamente para uso privado o com fines de investigació<br>advertinos: una escuenta hao una Lienceira (creativa Compose: httinuenos NoComposeria) (EliDentradas 2.5 Gruperio acceso) | ado Todo UDE<br>Comunidades & Coleccio<br>Iso, Por fecha de publicación                   |
| Nuestor repositorio incluye toda la producción cientifico-académica en formato digital de la UDE. Esu nservicio libre y gratuito creado tor el production cientifico-académica en formato digital de la UDE.       Sun servicio libre y gratuito creado tor sun el universidad, estimular su creación y uso, aumentar la visibilidad tanto de los autores como de la institución intelectual de la universidad, estimular su creación y uso, educativos, y se encuentra bajo una Licencia Creative Commons. Atribucion-NoComercial-SinDerivadas 2.5 Argentina.       Comunidades & Col         Para conocer los usos y condiciones establecidos por dicha licencia, visite: https://creativecommons.org/licenses/by-nc-nd/2.5/ar/legalcode       Titulos         Elija una comunidad para listar sus colecciones       MI CUENTA         Libre       Libre         UDE       Libre         UDE       Descruere                                                                                                    | Nuestro repositorio incluye toda la producción científico-academica en formato digital de la UDE. Es ou nservicio libre y gratuito cre<br>con el propósito de reunir, registrar, preservar y dar visibilidad al conocimiento generado por los miembros de nuestra comunidad.<br>Esta herramienta, además, busca promover el conocimiento de la producción intelectual de la universidad, estimular su creación y u<br>aumentar la visibilidad tanto de los autores como de la institución y facilitar la difusión de contenidos en acceso abierto.<br>La producción intelectual de este repositorio se pone a disposición solamente para uso privado o com fines de investigació<br>advertiner y se aceutarto ha los una Licencia (Pratilue Compose: httinueno NoComparcia) (Bruberidate 2.6 formationa)                                                                          | ado<br>Comunidades & Coleccio<br>Iso,<br>Por fecha de publicación                         |
| Esta herramienta, además, busca promover el conocimiento de la producción intelectual de la universidad, estimular su creación y uso,<br>aumentar la visibilidad tanto de los autores como de la institución y facilitar la difusión de contenidos en acceso abierto.<br>La producción intelectual de este repositorio se pone a disposición solamente para uso privado o con fines de investigación y<br>educativos, y se encuentra bajo una Licencia Creative Commons: Atribucion-NoComercial-SinDerivadas 2.5 Argentina.<br>Para conocer los usos y condiciones establecidos por dicha licencia, visite: https://creativecommons.org/licenses/by-nc-<br>nd/2. <i>Siarl</i> /legalcode<br>Elija una comunidad para listar sus colecciones<br>UDE<br>Lubaerdidad de Esta                                                                                                    | Esta herramienta, además, busca promover el conocimiento de la producción intelectual de la universidad, estimular su creación y u<br>aumentar la visibilidad tanto de los autores como de la institución y facilitar la difusión de contenidos en acceso abierto.<br>La producción intelectual de este repositorio se pone a disposición solamente para uso privado o com fines de investigació<br>advertiner y se acquiante habitura l leactor (Creatius Compose). Mol compose: disfuencione NoCompose). BioDadriadas 2.5 Generatina.                                                                                                    | Por fecha de publicación                                                                  |
| La producción intelectual de este repositorio se pone a disposición solamente para uso privado o con fines de investigación y educativos, y se encuentra bajo una Licencia Creative Commons: Atribucion-NoComercial-SInDerivadas 2.5 Argentina. Para conocer los usos y condiciones establecidos por dicha licencia, visite: https://creativecommons.org/licenses/by-nc- nd/2. <i>Sfarl</i> egalcode  Comunidades  Elija una comunidad para listar sus colecciones  UDE Unbuerdid del Este DESCURPE                                                                                                    | La producción intelectual de este repositorio se pone a disposición solamente para uso privado o con fines de investigació<br>educativos y se appuentra bajo una Licencia Creativo Compone: Atribucion McComparial SinDerivados 2.6 Argentina                                                                                                    |                                                                                           |
| Para conocer los usos y condiciones establecidos por dicha licencia, visite: https://creativecommons.org/licenses/by-nc-<br>nd/2.5/ar/legalcode  Titulos  Materias  Mi cuentra  Acceder  Registro  UDE  Unbescrited del Ete                                                                                                    | educativos, y se encuentra bajo una Elcencia creative commons. Ambucion nocomerciar-sin Denvadas 2.0 Algentina.                                                                                                    | n y Autores                                                                               |
| Indiz.startinggalcode     Materias       Comunidades     Mil CUENTA       Elija una comunidad para listar sus colecciones     Acceder       UDE     Registro       UDE     DESCUBRE                                                                                                    | Para conocer los usos y condiciones establecidos por dicha licencia, visite: https://creativecommons.org/licenses/by-                                                                                                    | -nc- Títulos                                                                              |
| Comunidades Elija una comunidad para listar sus colecciones UDE Ubbereidad del Este DESCUBRE                                                                                                    | nd/2.5/ar/legalcode                                                                                                    | Materias                                                                                  |
| Elija una comunidad para listar sus colecciones UDE Universidad del Este DESCUBRE                                                                                                    | Comunidades                                                                                                    | MI CUENTA                                                                                 |
| Elija una comunidad para listar sus colecciones UDE Universidad del Este Descuippe                                                                                                    |                                                                                                    | Acceder                                                                                   |
| UDE                                                                                                    | Elija una comunidad para listar sus colecciones                                                                                                    | Registro                                                                                  |
|                                                                                                    | UDE<br>Universidad del Este                                                                                                    | DESCUBRE                                                                                  |
| Autor                                                                                                    |                                                                                                    | Autor                                                                                     |
|                                                                                                    | Añadido Recientemente                                                                                                    | Secretaría de Extensión<br>Investigación. Universida                                      |

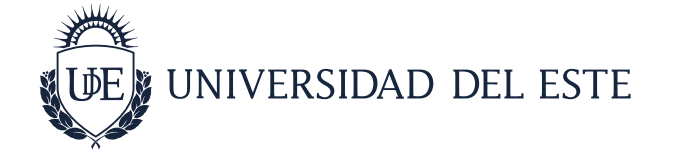

## 2.1. Página de inicio:

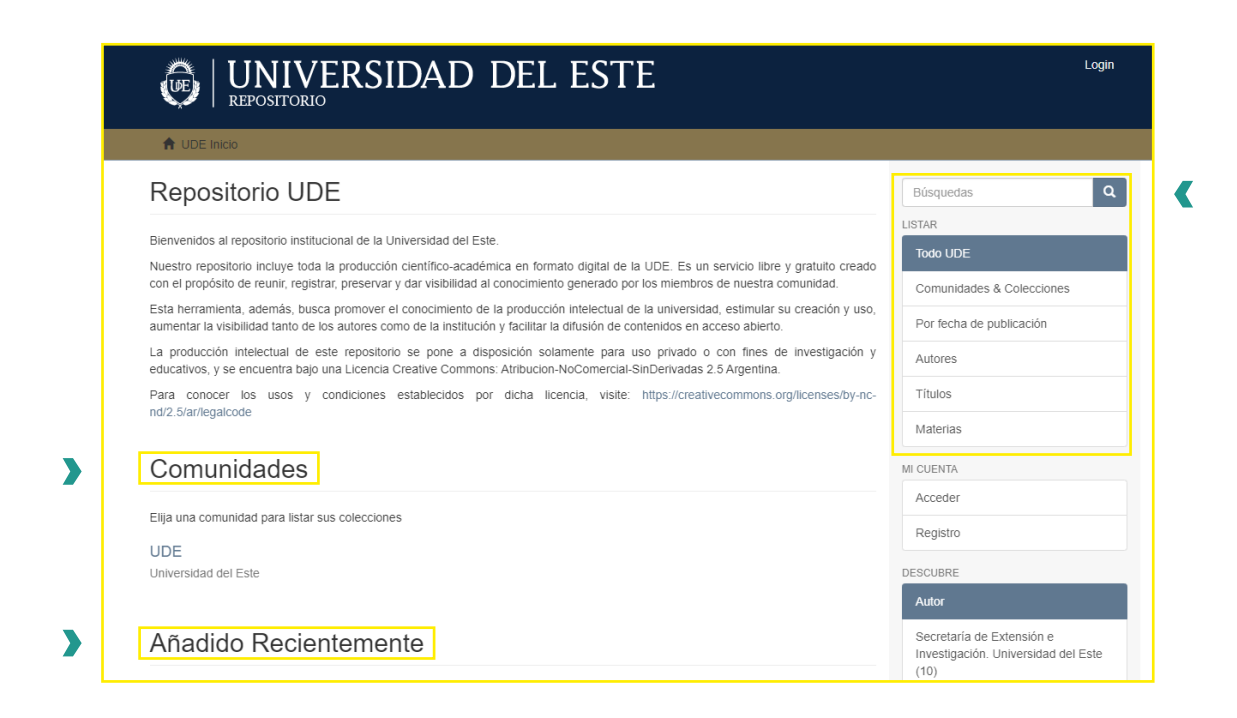

Una vez en el Repositorio, en la parte central, se encuentra la información sobre las características generales de la plataforma, la opción "comunidades" y "añadido recientemente". Luego, en el lateral derecho se encuentran las opciones para hacer búsquedas por: comunidades y colecciones, fecha de publicación, autor, título, materia.

#### 2.2. Comunidades

| Para conocer los usos y condiciones establecidos por dicha licencia, visite: https://creativecommons.org/licenses/by-nc-<br>nd/2.5/ar/legalcode | Materias         |
|----------------------------------------------------------------------------------------------------|------------------|
| Comunidades                                                                                                    | MI CUENTA        |
| Elija una comunidad para listar sus colecciones                                                                                                 | Acceder Registro |
| Universidad del Este                                                                                                    | DESCUBRE         |

En la sección "comunidades" van a encontrar todas las categorías en las que se clasifican los documentos del Repositorio. Para poder visualizarlas, deben hacer click en la opción "UDE":

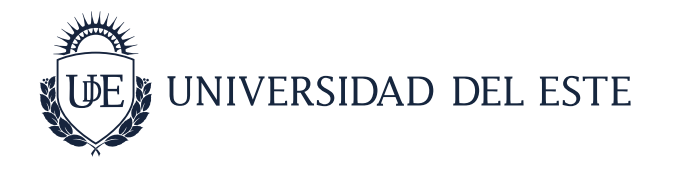

| Biblioteca<br>Trabajos, artículos y guías para la comunidad académica de la UDE           | Títulos                  |
|-------------------------------------------------------------------------------------------|--------------------------|
| Diagonal al Este<br>Revista institucional de la UDE                                       | Materias                 |
| Facultad de Ciencias Económicas<br>Producción científico-académica de la FCE              | Esta comunidad           |
| Facultad de Ciencias Humanas<br>Producción científico-académica de la FCH                 | Por fecha de publicación |
| Facultad de Derecho y Ciencias Sociales<br>Producción científico-académica de la FDyCS    | Autores                  |
| Facultad de Diseño y Comunicación<br>Producción científico-académica de la FDyC           | Titulos                  |
| nformes de investigación<br>Trabajos de investigación de la comunidad académica de la UDE | MICLENTA                 |

Allí van a encontrar las subcomunidades:

- *Biblioteca:* contiene trabajos, artículos y guías realizados por el personal de la biblioteca para la comunidad académica de la UDE.

- *Facultades:* contiene toda la producción científico académica de cada una de las Facultades de la UDE (tesinas de graduados, videos, artículos, informes de investigación, etc.).

- *Informes de investigación:* contiene todos los trabajos de investigación de la comunidad académica de la UDE.

- *Diagonal al Este:* contiene todos los números de "Diagonal al Este", la revista institucional de la UDE.

Dentro de cada una de ellas, hay subcategorías para cada uno de los documentos disponibles: tesinas, informes de investigación, artículos, archivos multimedia. Ejemplo:

|                                                                                                    |                                                              | Autores                  |
|----------------------------------------------------------------------------------------------------|--------------------------------------------------------------|--------------------------|
| Muturnedia<br>Conferencias, jornadas y charlas de la Facultad de Ciencias Económicas                                                                                                    |                                                              | Títulos                  |
| Publicaciones<br>Toda la producción científico-académica de la Facultad de Ciencias Económicas                                                                                                    |                                                              | Materias                 |
| Tesinas<br>Trabajos de investigación de los graduados de la Facultad de Ciencias Económicas                                                                                                    |                                                              | Esta comunidad           |
| Envíos recientes                                                                                                    |                                                              | Por fecha de publicación |
| Aplicación del Ajuste por Inflación en la empresa Busin Motos S.A.                                                                                                    |                                                              | Autores                  |
| Busin, Victoria (Universidad del Este, 2020-11)<br>La presente tesis relaciona el impacto del "ajuste por inflación" en los estados con<br>ubicada en la provincia de Elo Nerro. Dera esto se anlicó en la contabilidad de la firma | itables de la empresa familiar Busin Motos S.A,              | Títulos                  |
| DE Talks, 2a edición                                                                                                    | • • • •                                                      | Materias                 |
| acultad de Ciencias Económicas. Universidad del Este (Universidad del Este, 2019-04-25)                                                                                                    | 5)                                                           | MI CUENTA                |
| El jueves 25 de abril de 2019 se realizó la segunda edición de "UDE TALKS, histor<br>Ciencias Económicas de la Universidad del Este. Seis grandes deportistas locales narra                                                         | rias que inspiran" organizada por la Facultad de<br>aron sus | Acceder                  |
| Aplicación del último paquete de impuestos a la renta financiera en Argentina<br>Rivolta, Ignacio Juan (Universidad del Este, 2020)                                                                                                 | entina                                                       | Registro                 |

Además, dentro de cada subcategoría tienen un buscador para hacer consultas dentro de esa colección. Y debajo se ubican todos los documentos ordenados por fecha de carga (el primero de la lista es el último que fue incorporado).

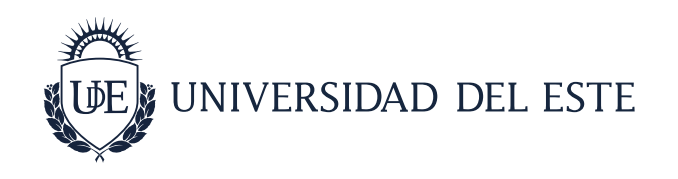

### 2.3. Añadido recientemente

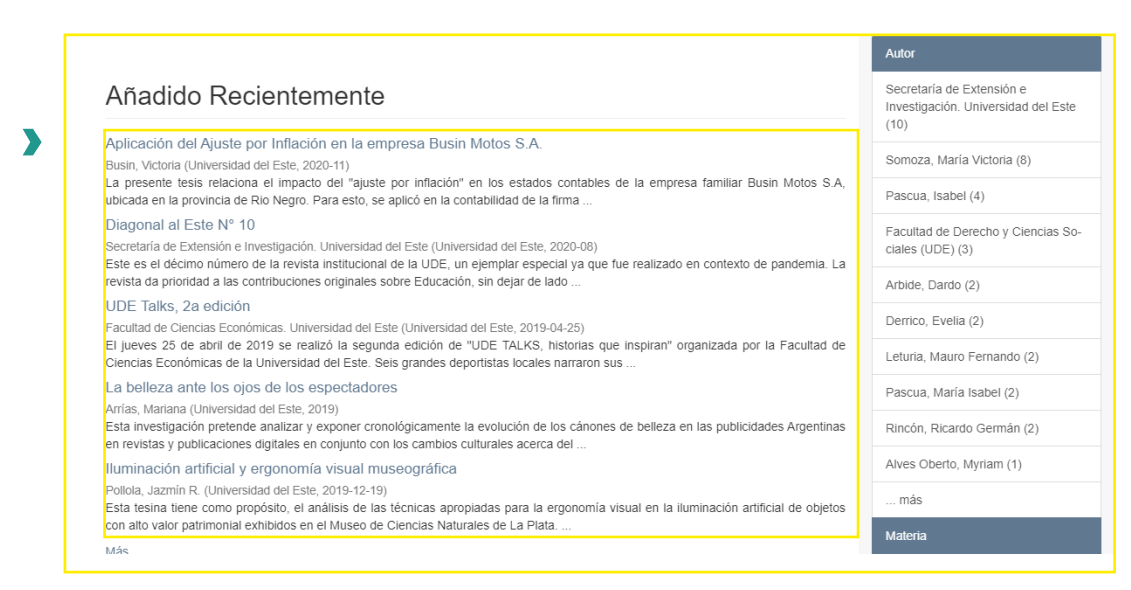

Aquí van a encontrar todos los documentos ordenados por fecha de publicación. El primero que aparece, es el último que fue cargado.

#### 3. Menú lateral derecho

| UNIVERSIDAD DEL ESIE                                                                                                    |                               |  |  |  |
|----------------------------------------------------------------------------------------------------|-------------------------------|--|--|--|
| 🕈 UDE Inicio                                                                                                    |                               |  |  |  |
| Repositorio UDE                                                                                                    | Búsquedas Q                   |  |  |  |
| Bienvenidos al repositorio institucional de la Universidad del Este.<br>Nuestro repositorio incluye toda la producción científico-académica en formato digital de la UDE. Es un servicio libre y gratuito crea                                                                                                    | LISTAR<br>Todo UDE            |  |  |  |
| con el propósito de reunir, registrar, preservar y dar visibilidad al conocimiento generado por los miembros de nuestra comunidad.<br>Esta herramienta, además, busca promover el conocimiento de la producción intelectual de la universidad, estimular su creación y u<br>aumentar la visibilidad tanto de los autores como de la institución y facilitar la difusión de contenidos en acceso abierto. | ISO, Por fecha de publicación |  |  |  |
| La producción intelectual de este repositorio se pone a disposición solamente para uso privado o con fines de investigación<br>educativos, y se encuentra bajo una Licencia Creative Commons: Atribucion-NoComercial-SinDerivadas 2.5 Argentina.                                                                                                    | n y Autores                   |  |  |  |
| Para conocer los usos y condiciones establecidos por dicha licencia, visite: https://creativecommons.org/licenses/by-<br>nd/2.5/ar/legalcode                                                                                                    | nc- Títulos<br>Materias       |  |  |  |

Sobre el margen derecho se ubican diferentes opciones de búsqueda: buscador general y búsquedas por comunidades y colecciones, fecha de publicación, autor, título, materia.

En el buscador general, pueden realizar búsquedas de acuerdo a sus intereses y el contenido recuperado será el resultado de una búsqueda realizada en todas las categorías del Repositorio. Mientras que en las diversas opciones mencionadas (comunidades y colecciones, fecha de publicación, autor, título, materia), pueden hacer búsquedas acotadas por estos filtros.

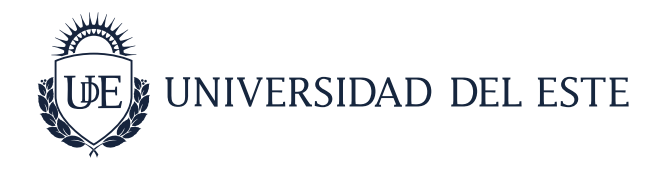

#### 4. Visualización del documento

Una vez que encuentren el documento deseado, van a tener la opción de visualizarlo en línea o descargarlo. Para elegir cualquiera de estas opciones, deben hacer click en la opción "ver":

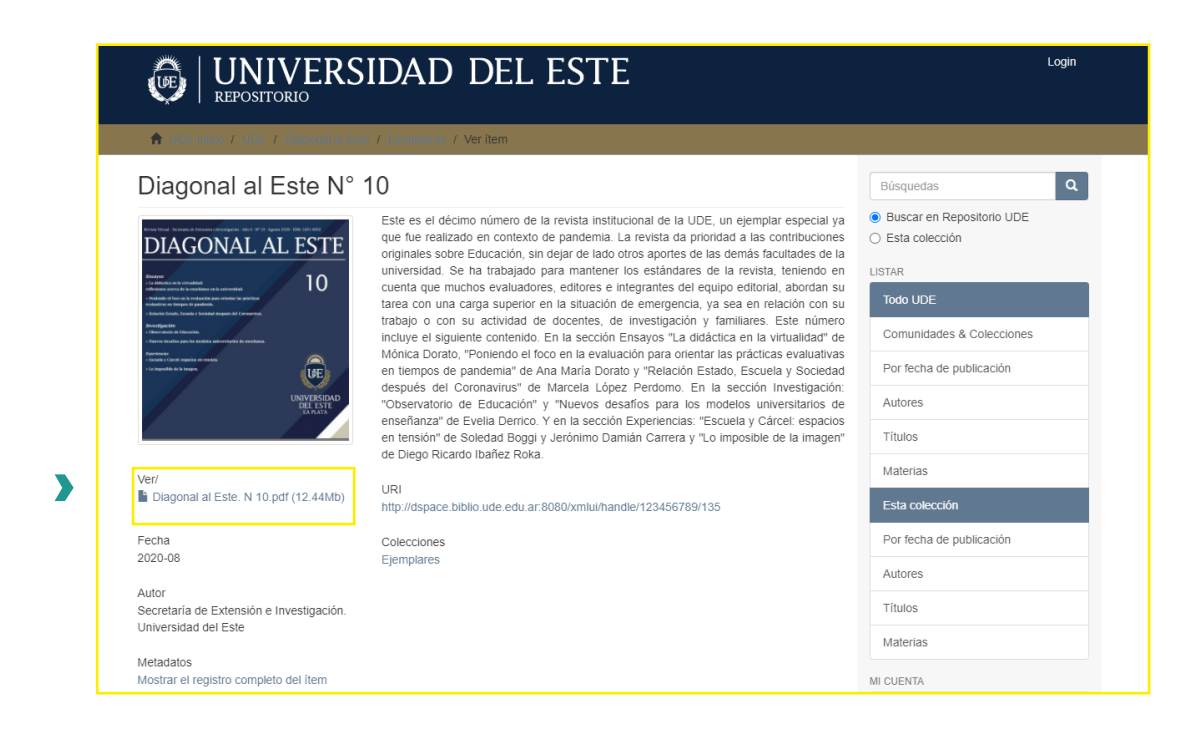

Recuerden que estos documentos se encuentran en acceso abierto, por lo que su uso y descarga es libre. Sin embargo, si utilizan alguno de ellos, deben cumplir con las normas establecidas por la Licencia Creative Commons: Atribución-NoComercial-SinDerivadas. Más información:

https://creativecommons.org/licenses/by-nc-nd/2.5/ar/legalcode

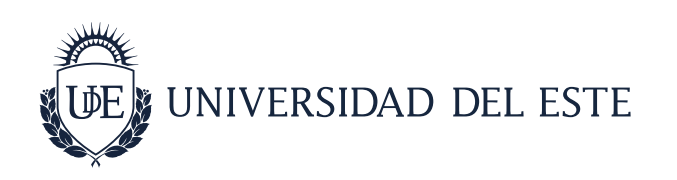